## How to Check Out a Group with Individual Billing

Checking out a Group guest with Individual Billing is the same as checking out a Transient Guest, since the guest will personally be paying all charges on their bill.

**NOTE:** The **Check-Out** tab of the Group Wizard <u>cannot</u> be used to check out guests with individual billing.

To check out a reservation you must be either on the **In House**, or **Departures** screens. Locate the guest you wish to check-out and click on the reservation (ensure the black arrow is pointing towards the correct guest reservation). Select the **Check-Out** button located at the top of the screen (or select the **F6** Function Key).

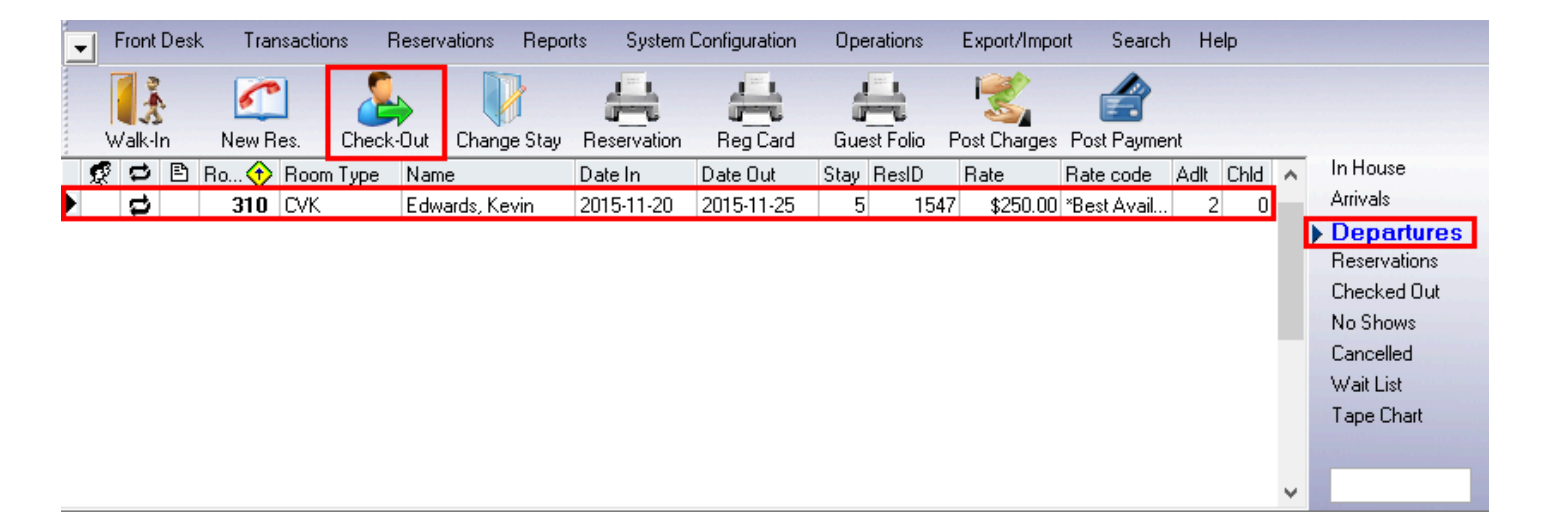

The Check-Out screen will appear with a list of folios and their balances located within the reservation that you are checking out. For this reservation there is only one folio, **Folio #1**.

This Folio has:

- Room Charges (**RCH**) totaling \$250.00
- Other Charges (OthChg) totaling \$198.99
- Taxes totaling \$62.35
- There are no prior Payments (PMT) made on the folio, as the amount displayed is \$0.00
- The total **Balance** of the folio is \$511.34

| I | Room  | 310          | Master Gue | est | Ε    | dwards, Ke | evin    |             |         |                |          |         |                 |    |   |
|---|-------|--------------|------------|-----|------|------------|---------|-------------|---------|----------------|----------|---------|-----------------|----|---|
| Γ | Folio | Folio Owner  |            | Sł  | nare | RCH        | Oth Chg | Taxes       | F       | РМТ            | Balance  | Print   | Post pmt here   |    | ^ |
| Þ | 1     | Kevin Edward | ds         |     |      | \$250.00   | \$198.9 | 9 \$62      | .35     | \$0.00         | \$511.34 |         | <               | -  |   |
|   |       |              |            |     |      |            |         | _           |         |                |          |         |                 |    |   |
| L |       |              |            |     |      | \$250.00   | \$198.9 | 9   \$62.   | 35      | \$0.00         | \$511.34 |         |                 |    | ~ |
|   |       |              |            |     |      |            | F       | 'ayment me  | thod    |                |          |         |                 |    | ٦ |
|   |       | Room Charge  | s          |     | \$2  | 50.00      |         | Code        | VIS     | ζΔ 🔍           | Disab    | le on-l | ine processing  |    |   |
|   |       | Other Charge | s          |     | \$1  | 98.99      |         | Poforonoo   | H       |                |          |         | into processing |    |   |
|   |       | Taxe         | s          |     | \$   | 62.35      |         | helelerice  | H       |                |          |         |                 |    |   |
|   |       | Tota         | əl         |     | \$5  | 11.34      |         | Number      | ****    | **********2257 | ′ /      | Authori | ization         |    |   |
|   |       | Cradit       | . ——       |     |      | ¢0.00      | E       | xpiry date  | 052     | 20             | S        | elect f | rom Extra Cards | -  |   |
|   |       | Credit       | °          |     |      | φ0.00      |         |             | mm      | <u> </u>       |          |         |                 |    |   |
|   |       | Balance      | 9          |     | \$51 | 1.34       |         | ard holder  | Kev     | vin Edwards    | 1        |         |                 |    |   |
|   |       |              |            |     |      |            |         | Print maste | er foli | ios            | C        | heck    | Out Clos        | se |   |

There are three check-boxes in each Folio row:

- **Print** check this box to print the folio upon checkout
- Post Pmt Here When dealing with a single folio check-out, this box will be automatically checked. When dealing with multiple folio check-outs, check this box to choose which folio to place the payment on (in multiple folio scenarios, the check-box can only be placed next to one folio at a time).

| F | Room  | 310 Master Gue | est E | dwards, Ke | evin     |         |        |          |       |               |   |   |
|---|-------|----------------|-------|------------|----------|---------|--------|----------|-------|---------------|---|---|
| Γ | Folio | Folio Owner    | Share | RCH        | Oth Chg  | Taxes   | PMT    | Balance  | Print | Post pmt here |   | ^ |
| Þ | 1     | Kevin Edwards  |       | \$250.00   | \$198.99 | \$62.35 | \$0.00 | \$511.34 |       | -             | ✓ |   |

 The Last Check-box – When dealing with a single folio check-out, this box will be checked automatically. When dealing with multiple folio check-outs, check this box to indicate which folios to pay. Based on which folios are selected, the **Balance** will be adjusted to display the new total payment required.

| Room 310 Master Guest Edwards, Kevin      |           |          |                    |                     |          |            |               |    |  |  |
|-------------------------------------------|-----------|----------|--------------------|---------------------|----------|------------|---------------|----|--|--|
| Folio Folio Owner                         | Share RCH | Oth Chg  | Taxes              | PMT                 | Balance  | Print P    | ost pmt here  | ^  |  |  |
| 1 Kevin Edwards                           | \$250.00  | \$198.99 | \$62.35            | \$0.00              | \$511.34 |            | ✓             | <  |  |  |
|                                           | - 4050.00 |          | - +00.05           |                     |          |            |               |    |  |  |
| \$250.00 \$198.99 \$62.35 \$0.00 \$511.34 |           |          |                    |                     |          |            |               |    |  |  |
| Payment method                            |           |          |                    |                     |          |            |               |    |  |  |
| Room Charges                              | \$250.00  |          | Code V             | ISA 💊               | Disabl   | le on-line | e processina  |    |  |  |
| Other Charges                             | \$198.99  | D.       | forence            |                     |          |            |               |    |  |  |
| Taxes                                     | \$62.35   | ne       |                    |                     |          |            |               |    |  |  |
| Total                                     | \$511.34  |          | Number ***         | ***************2257 | 7Α       | Authoriza  | tion          |    |  |  |
| Credits                                   | \$0.00    | Exp      | piry date 05<br>mr | 520<br>n yy         | Se       | elect fron | n Extra Cards | :  |  |  |
| Balance                                   | \$511.34  | Car      | d holder Ke        | evin Edward:        | \$       |            |               |    |  |  |
|                                           |           | P        | rint master fo     | blios               | C        | heck Ou    | it Clos       | se |  |  |

For reservations with a Credit Card on file, the card information will automatically populate here as default.

If the Payment Method is being changed at check-out, use the **Code** drop-down menu to select the proper method of payment.

|               | \$250.00 | \$198.99 \$62.35 \$0.00 \$511.34 | <b>4</b> 🗸 🗸            |
|---------------|----------|----------------------------------|-------------------------|
|               |          | Payment method                   |                         |
| Room Charges  | \$250.00 |                                  | ble on-line processing  |
| Other Charges | \$198.99 |                                  |                         |
| Taxes         | \$62.35  | Reference                        |                         |
| Total         | \$511.34 | Number ******2257                | Authorization           |
| Contin        |          | Expiry date 0520                 | Select from Extra Cards |
| Liealis       | \$0.00   | mm yy                            |                         |
| Balance       | \$511.34 | Card holder Kevin Edwards        |                         |
|               |          |                                  |                         |
|               |          | Print master folios              | Check Out Close         |

Once the Payment Method is correct, proceed by clicking **Check Out**.

| Room       310       Master Guest       Edwards, Kevin         Folio       Folio       Share       RCH       Oth Chg       Taxes       PMT       Balance       Print       Post pmt here <ul> <li>I Kevin Edwards</li> <li>\$250.00</li> <li>\$198.99</li> <li>\$62.35</li> <li>\$0.00</li> <li>\$511.34</li> <li>Image: State of the state of the state of t</li></ul> |       |              |    |       |            |            |             |                        |            |         |                |    |   |  |  |  |
|----------------------------------------------------------------------------------------------------|-------|--------------|----|-------|------------|------------|-------------|------------------------|------------|---------|----------------|----|---|--|--|--|
|                                                                                                    | Folio | Folio Owner  |    | Share | RCH        | Oth Chg    | Taxes       | PMT                    | Balance    | Print   | Post pmt here  |    | ^ |  |  |  |
| Þ                                                                                                    | 1     | Kevin Edwar  | ds |       | \$250.00   | \$198.99   | \$62.3      | 5 \$0.00               | \$511.34   |         | <              | ✓  |   |  |  |  |
|                                                                                                    |       |              |    |       | A250.00    | 6100.00    |             | E +0.00                | 6511.04    |         |                |    |   |  |  |  |
| L                                                                                                    |       |              |    |       | j \$200.00 | 1 \$136.33 | j \$62.3    | oj \$0.00              | j \$011.34 |         |                |    | ~ |  |  |  |
|                                                                                                    |       |              |    |       |            | _          | yment meth  | od                     |            |         |                |    |   |  |  |  |
|                                                                                                    |       | Room Charge  | s  | \$2   | 50.00      |            | Code        | VISA                   | Disab      | le on-l | ine processina |    |   |  |  |  |
|                                                                                                    |       | Other Charge | s  | \$1   | 98.99      |            | forence     |                        |            |         | ·····          |    |   |  |  |  |
|                                                                                                    |       | Taxe         | s  | \$    | 62.35      | יח   יי    |             |                        |            |         |                |    |   |  |  |  |
|                                                                                                    |       | Tota         | al | \$5   | 11.34      |            | Number      | *******************225 | 7 4        | uthor   | ization        |    |   |  |  |  |
| Code     VISA     Disable on-line processing       Other Charges     \$198.99       Taxes     \$62.35       Total     \$511.34       Credits     \$0.00       Balance     \$511.34       Card holder     Kevin Edwards                                                                                                    |       |              |    |       |            | 3          |             |                        |            |         |                |    |   |  |  |  |
| Hoom       310       Master Guest       Edwards, Kevin         Folio       Folio       Folio       Owner       Share       RCH       Oth Chg       Taxes       PMT       Balance       Point       Post pmt here         I       Kevin Edwards       \$250.00       \$138.99       \$62.35       \$0.00       \$511.34       Image: Constraint of the constraint of the constraint of t                        |       |              |    |       |            |            |             |                        |            |         |                |    |   |  |  |  |
|                                                                                                    |       |              |    |       |            | F          | rint master | folios                 | C          | heck    | Out Clo        | se |   |  |  |  |

If the reservation is an Early Departure, the following box will appear asking you to select a reason for the early departure from the drop down menu provided. Once a reason has been selected, select "OK" to continue with the checkout.

|                                           | Earlier Check-Out |
|-------------------------------------------|-------------------|
| Please enter<br>the reason<br>why leaving |                   |
|                                           | Ok Cancel         |

Once the reservation is checked out, a message will appear to let you know the checkout was successful.

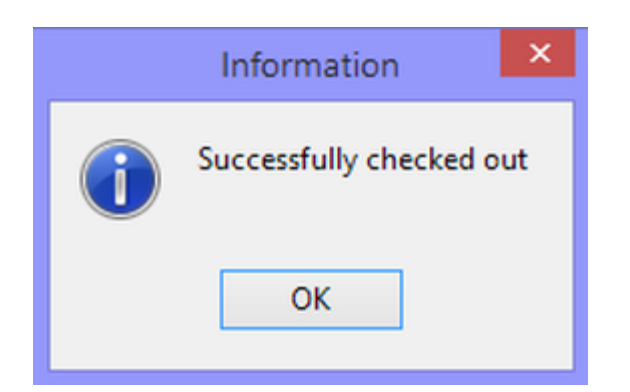

The reservation will now be moved to the **Checked Out** screen.

Here we can see that Mr. Edwards' reservation is now checked out and that the Visa Payment has been applied to his folio. The balance on his folio is now 0.

| - | Fr         | ont D | esk | C Tran  | nsactions | Reser           | vations      | Repo        | rts Syst  | em Configura | tion | Ope    | erations   | Export/Impo  | ort Search  | n He             | lp                |      |                      |
|---|------------|-------|-----|---------|-----------|-----------------|--------------|-------------|-----------|--------------|------|--------|------------|--------------|-------------|------------------|-------------------|------|----------------------|
|   | <b>W</b> a | k-In  |     | New R   | les. F    | <b>einstate</b> | Reser        | vation      |           | d Guest F    | olio | Post   | Charges F  | Post Payment |             |                  |                   |      |                      |
| Í | 8 (        |       | 2   | Room    | Room T    | voe Nar         | me           |             | Date In   | Date Ou      | t 🕀  | Stav   | ResID      | Rate         | Rate code   | Adlt             | Chld              | ~    | In House             |
| Þ |            | 3     |     | 310     | CVK       | Edv             | wards, Ke    | vin         | 2015-11-2 | 0 2015-11    | -25  | 5      | 1547       | \$250.00     | *Best Avail | . 2              | 0                 |      | Arrivals             |
|   |            | 3     |     | 309     | CVK       | Epp             | person, SI   | eve         | 2015-11-2 | 0 2015-11    | -25  | . 5    | 1546       | \$250.00     | *Best Avail | . 2              | 0                 |      | Departures           |
|   |            | 3     |     | 307     | CVK       | Ewi             | ing, Janic   | е           | 2015-11-2 | 0 2015-11    | -25  | . 5    | 1544       | \$250.00     | *Best Avail | . 2              | 0                 |      | Reservations         |
|   |            |       | 2   | 211     | OVQQ      | Nor             | rris, Rob    |             | 2015-11-2 | 0 2015-11    | -25  | 5      | 1562       | \$245.00     | Group Rate  | 2                | 0                 |      | Checked Out          |
|   | 1          | Þ     |     | 208     | CVK       | Ellis           | s, Jason     |             | 2015-11-2 | 0 2015-11    | -25  | . 5    | 1543       | \$250.00     | *Best Avail | . 2              | 0                 |      | No Shows             |
|   | 1          | 5     |     | 207     | CVK       | Sco             | ott, Willian | n           | 2015-11-2 | 0 2015-11    | -25  | . 5    | 1542       | \$250.00     | *Best Avail | . 2              | 0                 |      | Cancelled            |
|   |            | 2     |     | 206     | CVK       | Sar             | nchez, An    | nanda       | 2015-11-2 | 0 2015-11    | -25  | . 5    | 1541       | \$200.00     | *Best Avail | . 2              | 0                 |      | Wait List            |
|   |            | 3     |     | 115     | OVQQ      | Ger             | rgich, Gar   | ry          | 2015-11-1 | 8 2015-11    | -25  | . 7    | 1519       | 1            | BB Test     | 2                | 0                 |      | Tape Chart           |
|   |            | ₽     |     | 108     | CVK       | Wa              | Illace, Kei  | th          | 2015-11-1 | 8 2015-11    | -25  | . 7    | 1515       | i            | *Best Avail | . 2              | 0                 |      |                      |
|   |            |       |     | 107     | CVK       | Sie             | rra, Timot   | hy          | 2015-11-1 | 8 2015-11    | -25  | . 7    | 1513       |              | *Best Avail | . 2              | 0                 |      | 20-11-15             |
| _ | _          | _     | _   |         |           |                 |              |             |           |              | _    |        |            |              |             |                  |                   | *    |                      |
| 0 | All F      | olios |     |         |           |                 | -            | Refre       | esh Sel   | ect Mov      | е    |        |            |              |             |                  |                   | Sumr | mary                 |
|   |            |       |     |         |           |                 |              | · · · · · · |           |              |      |        |            |              |             | Room             | Charge            | 9:   | \$250.00             |
|   | 2          | 8     | ŧ,  | Date    | - 📀       | TCode           | Descri       | ption       |           | Amount       | Ta   | эx     | Total      | Vou          | cher 🔼      | Uther            | Charge            | 6    | \$198.99             |
| Þ |            |       | 1   | 2015-11 | -20       | RCH             | Room C       | harge       |           | \$250.0      | 10   | \$37.5 | 50 \$2     | 287.50       |             | Lax:             |                   | _    | \$62.35              |
|   |            |       | 1   | 2015-11 | -25 3:2   | HORSE           | Horseba      | ack Ride    | es        | \$48.9       | 19   | \$7.3  | 35 3       | \$56.34      |             | Total:           |                   |      | \$511.34             |
|   |            |       | 1   | 2015-11 | -25 3:2   | GFEE            | Golf Gre     | en Fee      | s         | \$100.0      | 10   | \$15.0 | DO \$1     | 115.00       |             | Cradite          |                   | _    | .4511.24             |
|   |            |       | 1   | 2015-11 | -25 3:2   | BREA            | Breakfa      | st Pack     | age       | \$50.0       | 0    | \$2.5  | 50 5       | \$52.50      |             | Credita          | 5.                |      | -\$311.34            |
|   |            |       | 1   | 2015-11 | -25 4:1   | VISA            | Check-0      | )ut (Pay    | ment: VI  | -\$511.3     | 4    | \$0.0  | . 00       | 511.34       |             | Baland           | ce:               |      | \$0.00               |
|   |            |       |     |         |           |                 |              |             |           |              |      |        |            |              |             | Credit<br>Availa | Limit:<br>ble Cre | dit: | \$387.50<br>\$387.50 |
|   |            |       |     |         |           |                 |              |             |           | -\$62.3      | 5    | \$62.3 | 35         | \$0.00       | ~           | <u>_</u>         |                   |      | 0.0                  |
| < |            |       |     |         |           |                 |              |             |           |              |      |        |            |              | >           | 🖲 No             | W                 |      | 🔾 Stay               |
|   | Sue        | ethef |     |         | 6-        |                 |              |             |           |              |      |        |            |              |             |                  |                   |      |                      |
|   | Jue        | senti | ,   | FO      | 10        |                 |              |             |           |              |      |        |            |              |             |                  |                   |      |                      |
|   |            |       |     |         |           | ADMIN, R        | ISI          |             |           |              |      | 2      | 5-Nov-201! | 5 04:11 PM   |             | Sma              | irtBac            | kup  | not available        |